## Como acessar o SIGECAD Acadêmico

|                    | Digi  | te | a barra do navegador: ufgdnet.ufgd.edu.br | e tecle Enter |     |   |        |          |
|--------------------|-------|----|-------------------------------------------|---------------|-----|---|--------|----------|
| 💁 Bem-vindo ao UFG | GDNet | ×  |                                           |               |     | _ | 0      | ×        |
| ♦ ♦ ٩ ﻫ            |       |    | https://ufgdnet.ufgd.edu.br               | 7% … ⊠ ☆      | 111 | • | ۵ 🛛    | . =      |
| UF                 |       |    |                                           |               |     |   | 1 Faze | er login |

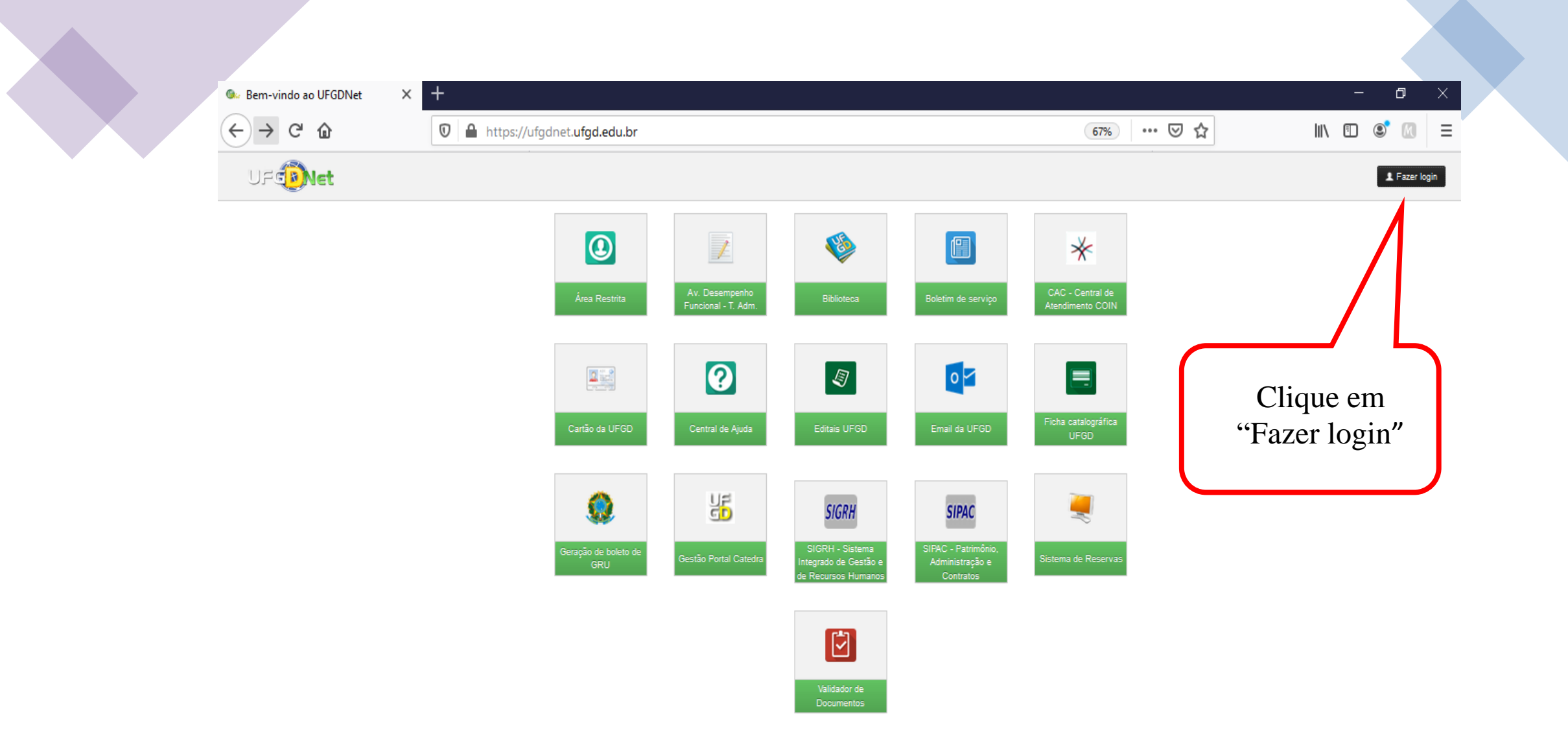

![](_page_2_Picture_0.jpeg)

|                                                 | UFGDNet                     |
|-------------------------------------------------|-----------------------------|
| Digite o seu CPF<br>(apenas número, sem pontos) | Nome de usuário:            |
| Digite sua senha                                | Senha:                      |
|                                                 | Não consigo acessar a conta |

![](_page_3_Figure_0.jpeg)

![](_page_4_Picture_0.jpeg)

| -)→ C' û                                      | https://sigecad-academico.ufgd.edu.br/graduad                                   | cao/consultar/dadosacademico/editar 🥵 🗰 🖘 🗤 🗊 🖉 📕                                                       |
|-----------------------------------------------|---------------------------------------------------------------------------------|----------------------------------------------------------------------------------------------------|
|                                               | ansultar ▼ Solicitar ▼ Imprimir ▼                                               | 1 ?                                                                                                    |
| +                                             |                                                                                 | Salvar                                                                                                  |
| Editar Dados Acadêmico                        | S                                                                               |                                                                                                    |
| Aviso! Atualmente só é pos                    | ível realizar a alteração das suas informações de <b>endereço</b> e <b>co</b> i | ntato. Caso deseje alterar outras informações é necessário entrar em contato com a Secretaria Acadêmica |
| Endereço                                      |                                                                                 |                                                                                                    |
| CEP:                                          | Q                                                                               |                                                                                                    |
| Rua:                                          |                                                                                 |                                                                                                    |
| Número:                                       |                                                                                 | informações nessoais estão                                                                              |
| Bairro:                                       |                                                                                 | corretas. Caso necessário                                                                               |
|                                               |                                                                                 | atualize seu endereco e                                                                                 |
| Cidade:                                       |                                                                                 |                                                                                                    |
| Cidade:                                       |                                                                                 | dados de contato. Logo                                                                                  |
| Cidade: .<br>Cidade: .<br>Contato             |                                                                                 | dados de contato. Logo<br>após, clique em "Salvar".                                                     |
| Cidade: .<br>Cidade: .<br>Contato<br>Email: . | -                                                                               | dados de contato. Logo<br>após, clique em "Salvar".                                                     |

![](_page_6_Figure_0.jpeg)

![](_page_7_Picture_0.jpeg)

©2020 COIN | Portal da UFGD | Acesso à informação

![](_page_8_Picture_0.jpeg)

©2020 COIN | Portal da UFGD | Acesso à informação